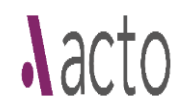

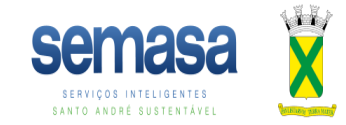

#### MANUAL ACTO

# Cadastro de Responsável Técnico

1) Acessar o sistema e clicar em solicitar serviço:

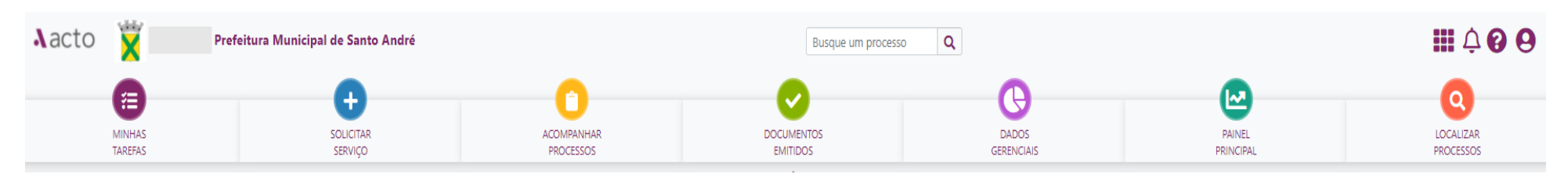

## 2) Selecionar Licenciamento Ambiental

| Novo |                                              |                             |                          |          |                          |                                       |                           |              |                            |              |     |            |                      |  |
|------|----------------------------------------------|-----------------------------|--------------------------|----------|--------------------------|---------------------------------------|---------------------------|--------------|----------------------------|--------------|-----|------------|----------------------|--|
|      | Selecionar Serviço                           |                             |                          | Pr       | eencher Dados            |                                       |                           |              | Anexar Arqui               | /OS          |     |            | Enviado a Prefeitura |  |
|      |                                              |                             |                          |          |                          | Preencha                              | a o Novo Req              | uerimento    |                            |              |     |            |                      |  |
|      | ESCREVA AQUI O QUE DESEIA. (EXEMPLO: ALVARÁ) |                             |                          |          |                          |                                       |                           |              |                            |              |     |            |                      |  |
|      | OU SELECIONE UMA DAS CATEGORIAS ABAIXO:      |                             |                          |          |                          |                                       |                           |              |                            |              |     |            |                      |  |
|      |                                              |                             |                          | Å.       | 2                        | ٢                                     | <del>Q</del> <del>Q</del> |              | <i>M</i>                   | Å            |     | <b>1</b>   |                      |  |
|      |                                              | USO DO SOLO E<br>ATIVIDADES | APROVAÇÃO DE<br>PROJETOS | TRÂNSITO | FISCALIZAÇÃO DE<br>OBRAS | MACROZONA DE<br>PROTEÇÃO<br>AMBIENTAL | PRAÇA DE<br>ATENDIMENTO   | DEFESA CIVIL | LICENCIAMENTO<br>AMBIENTAL | DDPU OUTORGA | CEA | DCUOIS HIS |                      |  |

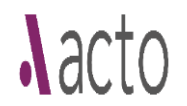

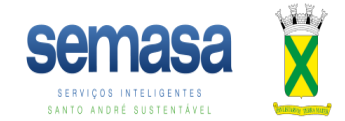

# 3) Selecionar o tipo de requerimento: Registro/ Renovação de Profissional - Semasa

| Selecione um Tipo de Requerimento                                  |   |  |  |  |
|--------------------------------------------------------------------|---|--|--|--|
|                                                                    | J |  |  |  |
| Selecione um Tipo de Requerimento                                  |   |  |  |  |
| CADASTRO PRÉVIO AMBIENTAL                                          |   |  |  |  |
| REGISTRO/RENOVAÇÃO DE PROFISSIONAL - SEMASA                        |   |  |  |  |
| 4) Preencher os dados solicitados:<br>Preencha o Novo Requerimento |   |  |  |  |

| REGISTRO/RENOVAÇÃO DE PROFISSIONAL - SEMASA | Y |
|---------------------------------------------|---|
| Pessoa Física                               | · |
| Engenheiros e/ou Arquitetos                 |   |
|                                             |   |
| Tipo de Análise/Ocupação                    |   |
| Engenheiros e/ou Arquitetos                 |   |
| Outros                                      |   |

## 5) Selecionar o tipo de solicitação

| REGISTRO/RENOVAÇÃO DE PROFISSIONAL - SEMASA   |   |  |  |  |
|-----------------------------------------------|---|--|--|--|
| Pessoa Física                                 | • |  |  |  |
| Engenheiros e/ou Arquitetos                   | • |  |  |  |
| Solicitação Pretendida:                       |   |  |  |  |
|                                               |   |  |  |  |
| Solicitação Pretendida:                       |   |  |  |  |
| Cadastro Profissional/Empresa                 |   |  |  |  |
| Renovação de Cadastro de Profissional/Empresa |   |  |  |  |

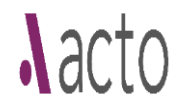

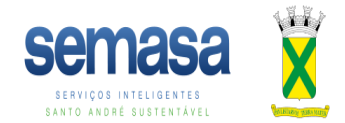

#### 6) Clique em Avançar

Preencha o Novo Requerimento

| REGISTRO/RENOVAÇÃO DE PROFISSIONAL - SEMASA | * |
|---------------------------------------------|---|
| Pessoa Física                               | * |
| Engenheiros e/ou Arquitetos                 | v |
| Cadastro Profissional/Empresa               | × |

#### Selecione o tipo de preenchimento de dados que deseja

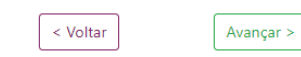

## 7) Descreva a solicitação pretendida

| Preencha O Novo Processo                                   |                               |                 |                      |
|------------------------------------------------------------|-------------------------------|-----------------|----------------------|
| Selecionar Serviço<br>•                                    | Preencher Dados               | Anexar Arquivos | Enviado a Prefeitura |
| Registro/renovação De Profissional - Semasa                |                               |                 |                      |
| Pessoa Física                                              |                               |                 |                      |
| Engenheiros E/ou Arquitetos                                |                               |                 |                      |
| TIPO DE SOLICITAÇÃO                                        |                               |                 | 0                    |
| Solicitação Pretendida:                                    |                               |                 |                      |
| Cadastro Profissional/Empresa                              |                               |                 | ~                    |
| Descrição Sucinta da Solicitação                           |                               |                 |                      |
|                                                            | v • • • • • • • • •           |                 |                      |
| B I U S ×₂ ײ   ✓ I <sub>x</sub>   ≔ ≔   ⊕ ⊕   >> ♡   ≧ ≞ : | ≘ ☰ ┝¶ ¶+ 話- ∞ ∞ ℙ □ ☶ ☴ Ω ┝⊒ |                 |                      |
| Estilo - Formata Fonte - Tamanho - 🗛 - 🚺 - 🔀               | 2 💷   ?                       |                 |                      |
|                                                            |                               |                 |                      |
|                                                            |                               |                 |                      |
|                                                            |                               |                 |                      |
|                                                            |                               |                 |                      |
|                                                            |                               |                 |                      |
|                                                            |                               |                 |                      |
|                                                            |                               |                 |                      |

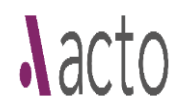

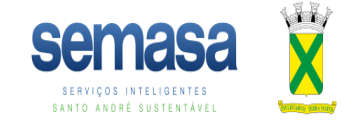

8) Preencha o cadastro do responsável técnico a ser habilitado.
O cadastro deve ser feito em nome da pessoa física ou da pessoa jurídica, vinculado ao cadastro de usuário do sistema.
Clique em Avançar.

| CADASTRO DO CONTRIBUINTE |                    |                                       |             |          | 0 |
|--------------------------|--------------------|---------------------------------------|-------------|----------|---|
|                          |                    |                                       |             |          |   |
| Nome                     |                    | Nº Cadastro Municipal de Contribuinte |             |          |   |
| Nome                     |                    | Nº Cadastro Municipal de Contribuinte |             |          | ٩ |
| Tipo de Pessoa           | Situação           | Número do Benefício                   |             | CEP      |   |
| Pessoa Fisica            | Situação           | Número do Benefício                   |             | CEP      |   |
| O Pessoa Juridica        |                    |                                       |             |          |   |
| Logradouro               |                    | Número                                | Complemento |          |   |
| Logradouro               | Número Complemento |                                       |             |          |   |
| Bairro                   | Cidade             | Estado                                |             | Telefone |   |
| Bairro                   | Cidade             | Selecione um Estado                   | ~           | Telefone |   |
| Número de Celular        | E-mail             | Contato                               |             |          |   |
| Número de Celular        | E-mail             | Contato                               |             |          |   |
| CRP                      |                    |                                       |             |          |   |
| CRP                      |                    |                                       |             |          |   |
| L                        |                    |                                       |             |          |   |
|                          |                    |                                       |             |          |   |
| Informação Adicional     |                    |                                       |             |          |   |
|                          | < Voltar           | Avançar >                             |             |          |   |

9) Anexe os documentos necessários e clique em Avançar.

| Enviar Documentos                                                       |                      |  |  |  |  |
|-------------------------------------------------------------------------|----------------------|--|--|--|--|
| D Favor anexar todos os arquivos para dar prosseguimento ao seu pedido. |                      |  |  |  |  |
| Clique aqui para fechar opção anexar mais documentos                    |                      |  |  |  |  |
| Selecione um Tipo de Documento                                          | Selecione um Arquivo |  |  |  |  |
| Selecionar                                                              | Enviar Arquivo       |  |  |  |  |
|                                                                         |                      |  |  |  |  |
| Selecionar                                                              |                      |  |  |  |  |
| Carteira de registro no CREA/CAU                                        | < Voltar Avançar >   |  |  |  |  |
| Certificado Registro Profissional e Quitação                            |                      |  |  |  |  |
| Comprovante de Pagamento                                                |                      |  |  |  |  |
| CRP(CARTÃO REGISTRO PROFISSIONAL (DA PSA)                               |                      |  |  |  |  |
| Documento Inserido por agente da Prefeitura                             |                      |  |  |  |  |

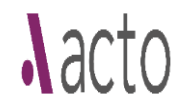

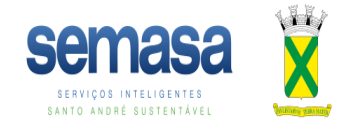

10) Será gerado protocolo, com número do processo para acompanhamento.

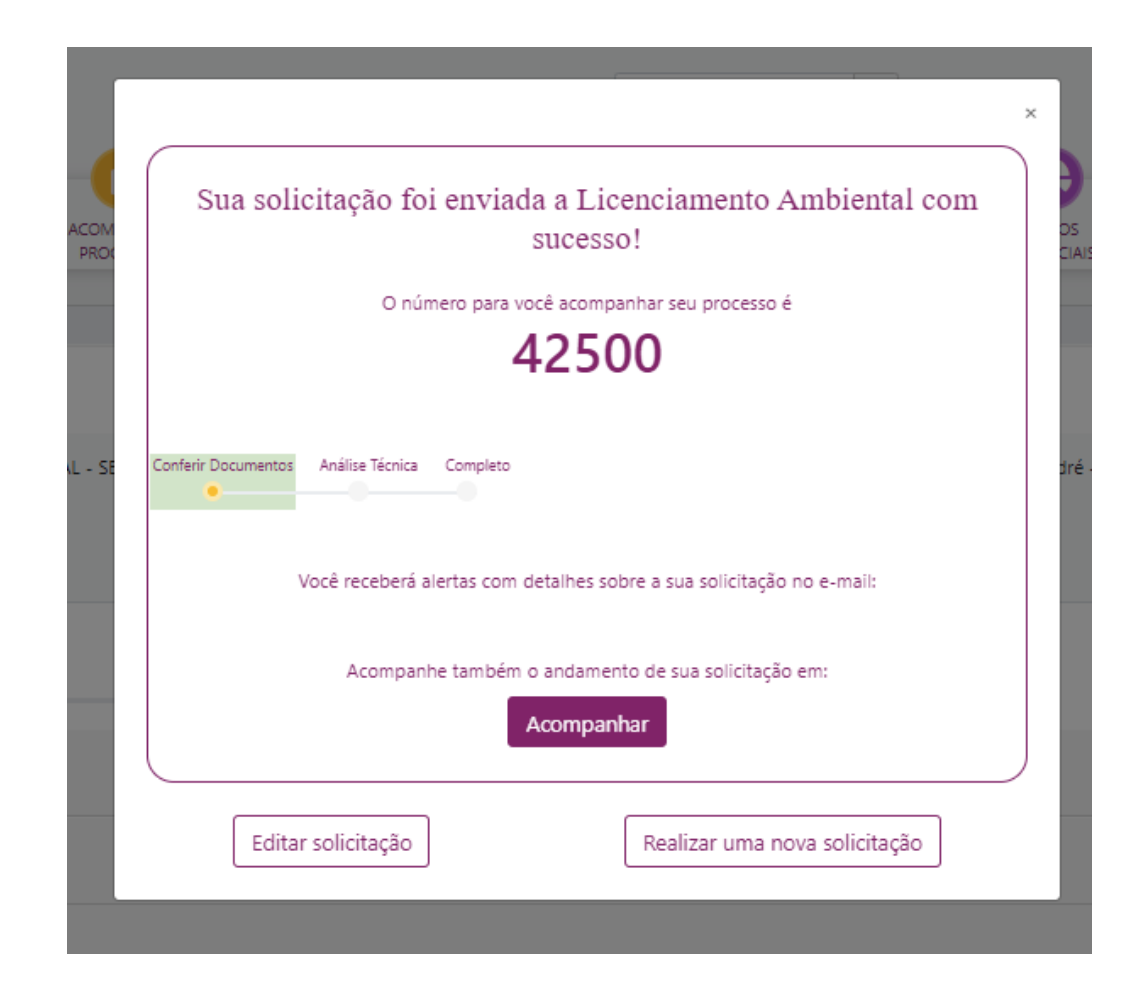